# Substituir um firewall ASA em um par de failover ativo/em espera

# Contents

Introdução Informações de Apoio Diferença entre as Unidades Primárias e Secundárias na Configuração de Failover Diferença entre as Unidades Ativas e em Espera na Configuração de Failover Substitua a falha do firewall secundário Substitua a falha principal do firewall

# Introdução

Este documento descreve como substituir um firewall Adaptive Security Appliance (ASA) por um par de failover ativo/standby.

# Informações de Apoio

Os firewalls ASA oferecem suporte a duas configurações de failover, failover ativo/ativo e failover ativo/standby.

Há 2 firewalls:

- firewall-a é principal/ativo
- o firewall-b é secundário/em espera

Diferença entre as Unidades Primárias e Secundárias na Configuração de Failover

Esse comando significa que esse firewall sempre envia a configuração ativa para o firewall secundário.

# failover lan unit primary

Esse comando significa que esse firewall sempre recebe a configuração ativa do firewall principal.

# failover lan unit secondary

Diferença entre as Unidades Ativas e em Espera na Configuração de Failover

Esse comando significa que esse firewall é o firewall ativo em execução no par de failover.

# failover active

Esse comando significa que esse firewall é o standby que executa um firewall no par de failover.

# failover standby

## Substitua a falha do firewall secundário

1. Verifique se o firewall principal está ativo e on-line. Por exemplo:

firewall-a/pri/act# show failover Failover On Failover unit Primary Failover LAN Interface: sync Port-channel1 (up) Reconnect timeout 0:00:00 Unit Poll frequency 1 seconds, holdtime 15 seconds Interface Poll frequency 5 seconds, holdtime 25 seconds Interface Policy 1 Monitored Interfaces 0 of 1292 maximum MAC Address Move Notification Interval not set Version: Ours 9.12(4)56, Mate 9.12(4)56 Serial Number: Ours JADSERIAL1, Mate JADSERIAL2 Last Failover at: 19:54:29 GMT May 23 2023 This host: Primary - Active Active time: 2204 (sec) slot 0: FPR-2110 hw/sw rev (49.46/9.12(4)56) status (Up Sys) Interface inside (10.0.0.1): Normal (Not-Monitored) Interface outside (10.1.1.1): Normal (Not-Monitored) Interface management (10.2.2.1): Normal (Not-Monitored) Other host: Secondary - Failed Active time: 0 (sec) slot 0: FPR-2110 hw/sw rev (49.46/9.12(4)56) status (Up Sys) Interface inside (10.0.0.2): Normal (Not-Monitored) Interface outside (10.1.1.2): Normal (Not-Monitored) Interface management (10.2.2.2): Normal (Not-Monitored)

3. Adicione fisicamente o novo firewall secundário e ligue-o.

4. Quando o novo firewall secundário estiver ativo com a configuração de fábrica padrão, habilite o link de failover, no shutdowno link físico de failover.

### Exemplo:

firewall-a/pri/act#conf t firewall-a/pri/act#(config)#interface Port-channel1 firewall-a/pri/act#(config)#no shutdown firewall-a/pri/act#(config)#exit firewall-a/pri/act# firewall-b/sec/stby#conf t firewall-b/sec/stby#(config)#interface Port-channel1 firewall-b/sec/stby#(config)if)#no shutdown firewall-b/sec/stby#(config)#exit firewall-b/sec/stby#

#### 5. Configure os comandos de failover. Por exemplo:

firewall-a/pri/act# sh run | inc fail failover failover lan unit primary failover lan interface sync Port-channel1 failover link sync Port-channel1 failover interface ip sync 10.10.13.9 255.255.255.252 standby 10.10.13.10 no failover wait-disable firewall-a/pri/act#

firewall-b/sec/stby# sh run | inc fail no failover failover lan unit secondary failover lan interface sync Port-channel1 failover link sync Port-channel1 failover interface ip sync 10.10.13.9 255.255.255.252 standby 10.10.13.10 no failover wait-disable firewall-b/sec/stby#

## 6. Ative o failover no novo firewall secundário. Por exemplo:

firewall-b/sec/stby#conf t firewall-b/sec/stby#(config)#failover firewall-b/sec/stby#(config)#exit firewall-b/sec/stby# firewall-b/sec/stby# sh run | inc fail failover firewall-b/sec/stby# 7. Aguarde até que a configuração ativa seja sincronizada com a nova unidade e valide o estado de failover correto. Por exemplo:

firewall-a/pri/act# Beginning configuration replication: Sending to mate. End Configuration Replication to mate firewall-a/pri/act# firewall-b/sec/stby# Beginning configuration replication from mate. End configuration replication from mate. firewall-b/sec/stby#

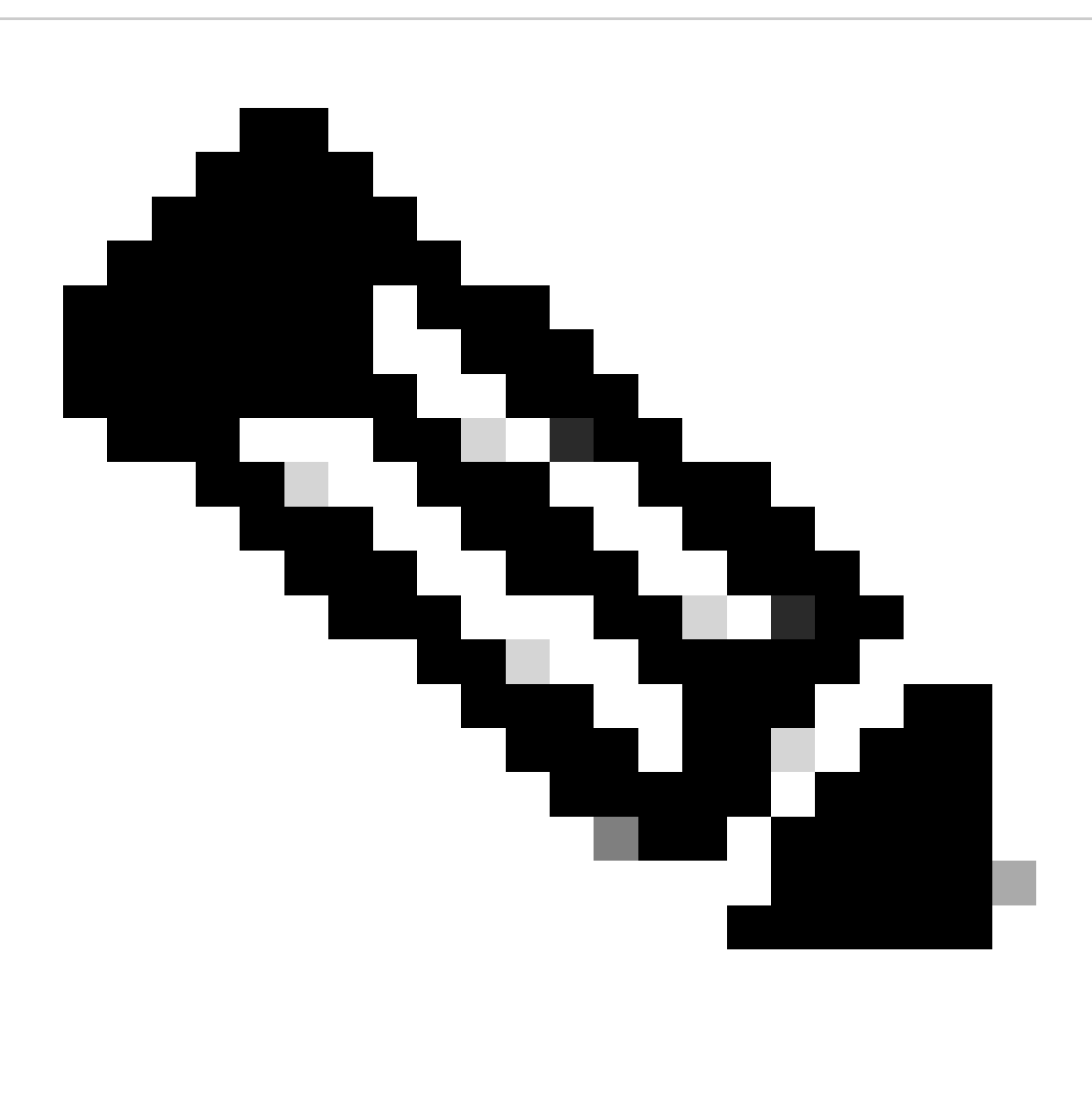

Observação: observe que o firewall principal (firewall-a) envia a configuração para o firewall secundário (firewall-b).

# 8. Salve a configuração no principal/ativo e valide a memória de gravação no novo secundário/standby. Por exemplo:

firewall-a/pri/act#write memory Building configuration... Cryptochecksum: ad317407 935a773c 6c5fb66a c5edc342 64509 bytes copied in 9.290 secs (7167 bytes/sec) [OK] firewall-a/pri/act# firewall-b/sec/stby# May 24 2023 15:16:21 firewall-b : %ASA-5-111001: Begin configuration: console writing to memory May 24 2023 15:16:22 firewall-b : %ASA-5-111004: console end configuration: OK May 24 2023 15:16:22 firewall-b : %ASA-5-111008: User 'failover' executed the 'write memory' command. May 24 2023 15:16:22 firewall-b : %ASA-5-111010: User 'failover', running 'N/A' from IP x.x.x.x , executed 'write memory' firewall-b/sec/stby#

9. Verifique se o par de failover está ativo/ativo em ambos os firewalls. Por exemplo:

firewall-a/pri/act# show failover Failover On Failover unit Primary Failover LAN Interface: sync Port-channel1 (up) Reconnect timeout 0:00:00 Unit Poll frequency 1 seconds, holdtime 15 seconds Interface Poll frequency 5 seconds, holdtime 25 seconds Interface Policy 1 Monitored Interfaces 0 of 1292 maximum MAC Address Move Notification Interval not set Version: Ours 9.12(4)56, Mate 9.12(4)56 Serial Number: Ours JADSERIAL1, Mate JADSERIAL2 Last Failover at: 19:54:29 GMT May 23 2023 This host: Primary - Active Active time: 71564 (sec) slot 0: FPR-2110 hw/sw rev (49.46/9.12(4)56) status (Up Sys) Interface inside (10.0.0.1): Normal (Not-Monitored) Interface outside (10.1.1.1): Normal (Not-Monitored) Interface management (10.2.2.1): Normal (Not-Monitored) Other host: Secondary - Standby Ready Active time: 0 (sec) slot 0: FPR-2110 hw/sw rev (49.46/9.12(4)56) status (Up Sys) Interface inside (10.0.0.2): Normal (Not-Monitored) Interface outside (10.1.1.2): Normal (Not-Monitored) Interface management (10.2.2.2): Normal (Not-Monitored) firewall-b/sec/stby# show failover Failover On Failover unit Secondary Failover LAN Interface: sync Port-channel1 (up) Reconnect timeout 0:00:00 Unit Poll frequency 1 seconds, holdtime 15 seconds Interface Poll frequency 5 seconds, holdtime 25 seconds Interface Policy 1

Monitored Interfaces 0 of 1292 maximum MAC Address Move Notification Interval not set Version: Ours 9.12(4)56, Mate 9.12(4)56 Serial Number: Ours JADSERIAL2, Mate JADSERIAL1 Last Failover at: 20:51:27 GMT May 23 2023 This host: Secondary - Standby Ready Active time: 0 (sec) slot 0: FPR-2110 hw/sw rev (49.46/9.12(4)56) status (Up Sys) Interface inside (10.0.0.2): Normal (Not-Monitored) Interface outside (10.1.1.2): Normal (Not-Monitored) Interface management (10.2.2.2): Normal (Not-Monitored) Other host: Primary - Active Active time: 71635 (sec) slot 0: FPR-2110 hw/sw rev (49.46/9.12(4)56) status (Up Sys) Interface inside (10.0.0.1: Normal (Not-Monitored) Interface outide (10.1.1.1): Normal (Not-Monitored) Interface management (10.2.2.1): Normal (Not-Monitored)

## Substitua a falha principal do firewall

1. Valide se o firewall secundário está ativo e online. Por exemplo:

firewall-b/sec/act# show failover Failover On Failover unit Secondary Failover LAN Interface: sync Port-channel1 (up) Reconnect timeout 0:00:00 Unit Poll frequency 1 seconds, holdtime 15 seconds Interface Poll frequency 5 seconds, holdtime 25 seconds Interface Policy 1 Monitored Interfaces 0 of 1292 maximum MAC Address Move Notification Interval not set Version: Ours 9.12(4)56, Mate 9.12(4)56 Serial Number: Ours JADSERIAL2, Mate JADSERIAL1 Last Failover at: 19:54:29 GMT May 23 2023 This host: Secondary - Active Active time: 2204 (sec) slot 0: FPR-2110 hw/sw rev (49.46/9.12(4)56) status (Up Sys) Interface inside (10.0.0.1): Normal (Not-Monitored) Interface outside (10.1.1.1): Normal (Not-Monitored) Interface management (10.2.2.1): Normal (Not-Monitored) Other host: Primary - Failed Active time: 0 (sec) slot 0: FPR-2110 hw/sw rev (49.46/9.12(4)56) status (Up Sys) Interface inside (10.0.0.2): Normal (Not-Monitored) Interface outside (10.1.1.2): Normal (Not-Monitored) Interface management (10.2.2.2): Normal (Not-Monitored)

- 2. Desligue e remova fisicamente o firewall principal.
- 3. Adicione fisicamente o novo firewall principal e ligue-o.

- 4. Agora, o novo firewall principal fica ativo com a configuração padrão de fábrica.
- 5. Ative o link de failover, sem desligamento do link físico de failover. Por exemplo:

firewall-a/pri/stby#conf t firewall-a/pri/stby#(config)#interface Port-channel1 firewall-a/pri/stby#(config-if)#no shutdown firewall-a/pri/stby#(config)#exit firewall-a/pri/stby#

firewall-b/sec/act#conft firewall-b/sec/act#(config)#interface Port-channel1 firewall-b/sec/act#(config-if)#no shutdown firewall-b/sec/act#(config)#exit firewall-b/sec/act#

# 6. Salvar configuração. Grave memória no firewall secundário/ativo e verifique se o failover lan unit secondary está na configuração de inicialização.

Exemplo:

firewall-b/sec/act# write memory Building configuration... Cryptochecksum: ad317407 935a773c 6c5fb66a c5edc342

64509 bytes copied in 9.290 secs (7167 bytes/sec) [OK] firewall-b/sec/act# show start | inc unit failover lan unit secondary firewall-b/sec/act#

#### 7. Configurar comandos de failover.

 No firewall secundário/ativo, você deve primeiro definir o comando failover lan unit primary para garantir que a configuração ativa seja enviada do firewall secundário/ativo para a nova configuração padrão do firewall principal/standby. Por exemplo:

firewall-b/sec/act# sh run | inc unit failover lan unit secondary firewall-b/sec/act#

firewall-b/sec/act#conf t firewall-b/sec/act#(config)#failover lan unit primary firewall-b/sec/act#(config)#exit firewall-b/sec/act# sh run | inc unit failover lan unit primary firewall-b/pri/act#

#### b. Valide a configuração de failover em ambos os dispositivos. Por exemplo:

firewall-b/pri/act# sh run | inc fail failover failover lan unit primary failover lan interface sync Port-channel1 failover link sync Port-channel1 failover interface ip sync 10.10.13.9 255.255.255.252 standby 10.10.13.10 no failover wait-disable firewall-b/pri/act#

firewall-a/sec/stby# sh run | inc fail no failover failover lan unit secondary failover lan interface sync Port-channel1 failover link sync Port-channel1 failover interface ip sync 10.10.13.9 255.255.255.252 standby 10.10.13.10 no failover wait-disable firewall-a/sec/stby#

#### 8. Habilite o failover no novo firewall primário. Por exemplo:

firewall-a/sec/stby#conft firewall-a/sec/stby#(config)#failover firewall-a/sec/stby#(config)#exit firewall-a/sec/stby#

firewall-a/sec/stby# sh run | inc fail failover firewall-a/sec/stby#

# 9. Aguarde até que a configuração ativa seja sincronizada com a nova unidade e valide o estado de failover correto. Por exemplo:

firewall-b/pri/act# Beginning configuration replication: Sending to mate. End Configuration Replication to mate firewall-b/pri/act# firewall-a/sec/stby# Beginning configuration replication from mate. End configuration replication from mate. firewall-a/sec/stby#

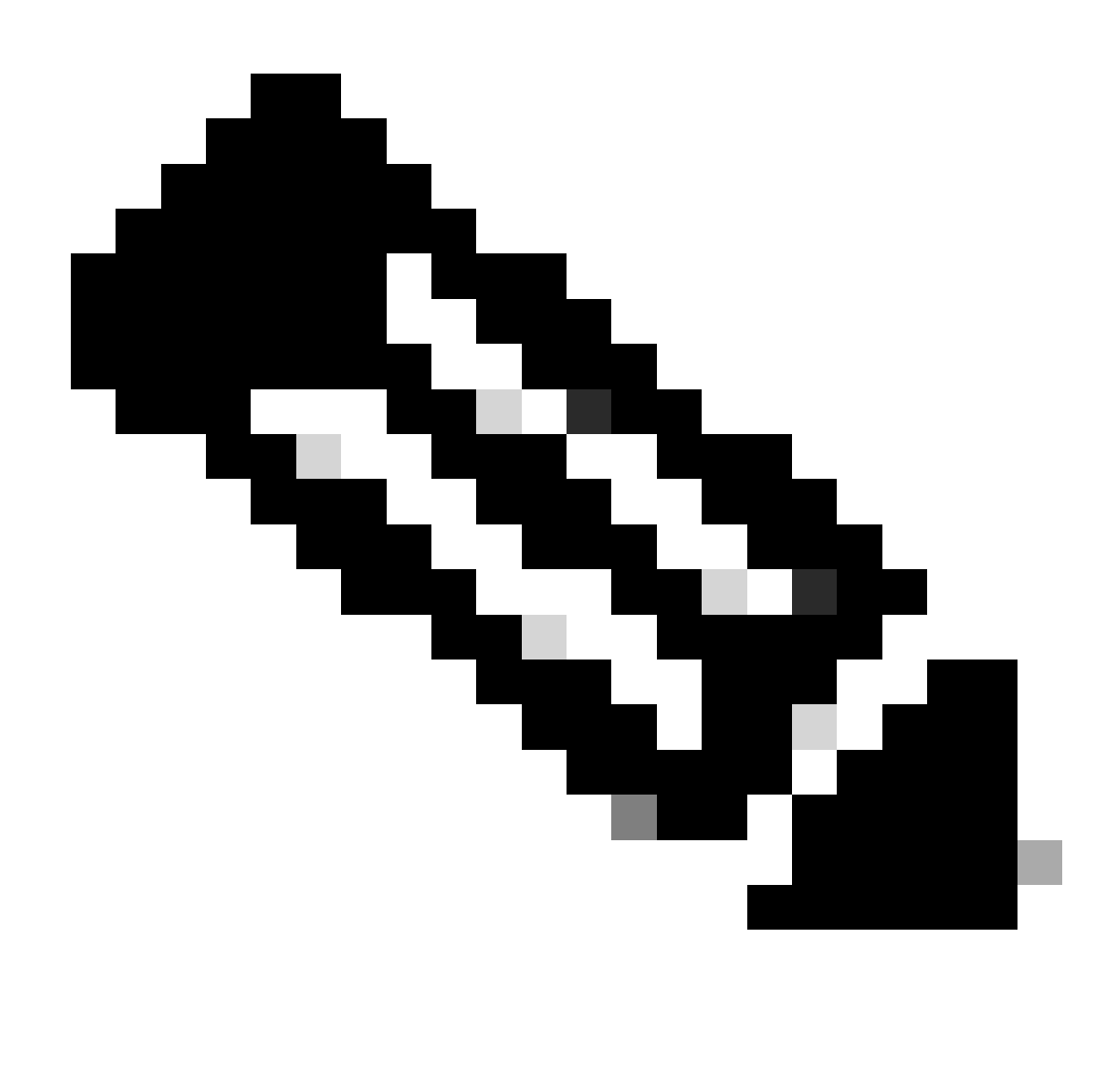

Observação: observe que o firewall principal (firewall-b) envia a configuração para o firewall secundário (firewall-a). Não grave memória no firewall primário/ativo (firewall-b).

10. Recarregue o firewall agora principal/ativo (firewall-b) para que ele seja reinicializado como o firewall secundário/em espera.

firewall-b/pri/act#reload

11. Logo após executar o comando "firewall-b reload" (aguarde 15 segundos), mude para o novo firewall primário (firewall-a) e digite o comando failover lan unit primary , seguido de write memory.

firewall-a/sec/act#(config)#exit firewall-a/sec/act# sh run | inc unit failover lan unit primary firewall-a/pri/act# write memory Building configuration... Cryptochecksum: ad317407 935a773c 6c5fb66a c5edc342

64509 bytes copied in 9.290 secs (7167 bytes/sec) [OK] firewall-a/pri/act# show start | inc unit failover lan unit primary firewall-a/pri/act#

# 12. Aguarde até que o firewall-b seja totalmente inicializado e junte-se ao par de failover como secundário/standby. Por exemplo:

firewall-a/pri/act# Beginning configuration replication: Sending to mate. End Configuration Replication to mate firewall-a/pri/act# firewall-b/sec/stby# Beginning configuration replication from mate. End configuration replication from mate. firewall-b/sec/stby#

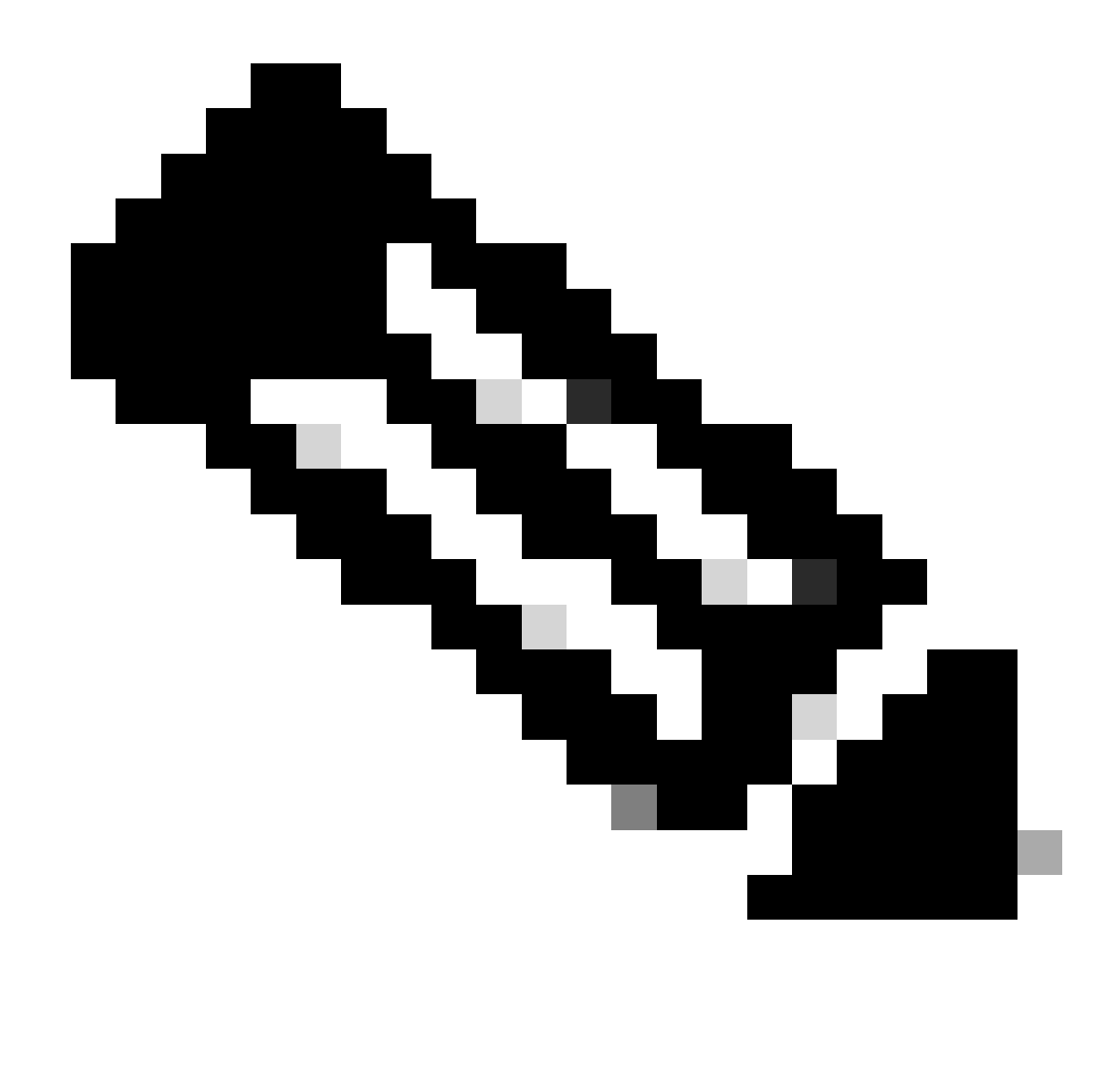

Observação: observe que o firewall principal (firewall-a) envia a configuração para o firewall secundário (firewall-b).

13. Salve a configuração, grave a memória no principal/ativo e valide a memória de gravação no novo secundário/standby. Por exemplo:

firewall-a/pri/act#write memory Building configuration... Cryptochecksum: ad317407 935a773c 6c5fb66a c5edc342

64509 bytes copied in 9.290 secs (7167 bytes/sec) [OK] firewall-a/pri/act#

firewall-b/sec/stby# May 24 2023 15:16:21 firewall-b : %ASA-5-111001: Begin configuration: console writing to memory May 24 2023 15:16:22 firewall-b : %ASA-5-111004: console end configuration: OK May 24 2023 15:16:22 firewall-b : %ASA-5-111008: User 'failover' executed the 'write memory' command. May 24 2023 15:16:22 firewall-b : %ASA-5-111010: User 'failover', running 'N/A' from IP x.x.x.x , executed 'write memory' firewall-b/sec/stby#

#### 14. Verifique se o par de failover está ativo/ativo em ambos os firewalls. Por exemplo:

firewall-a/pri/act# show failover Failover On Failover unit Primary Failover LAN Interface: sync Port-channel1 (up) Reconnect timeout 0:00:00 Unit Poll frequency 1 seconds, holdtime 15 seconds Interface Poll frequency 5 seconds, holdtime 25 seconds Interface Policy 1 Monitored Interfaces 0 of 1292 maximum MAC Address Move Notification Interval not set Version: Ours 9.12(4)56, Mate 9.12(4)56 Serial Number: Ours JADSERIAL1, Mate JADSERIAL2 Last Failover at: 19:54:29 GMT May 23 2023 This host: Primary - Active Active time: 71564 (sec) slot 0: FPR-2110 hw/sw rev (49.46/9.12(4)56) status (Up Sys) Interface inside (10.0.0.1): Normal (Not-Monitored) Interface outside (10.1.1.1): Normal (Not-Monitored) Interface management (10.2.2.1): Normal (Not-Monitored) Other host: Secondary - Standby Ready Active time: 0 (sec) slot 0: FPR-2110 hw/sw rev (49.46/9.12(4)56) status (Up Sys) Interface inside (10.0.0.2): Normal (Not-Monitored) Interface outside (10.1.1.2): Normal (Not-Monitored) Interface management (10.2.2.2): Normal (Not-Monitored) firewall-b/sec/stby# show failover Failover On Failover unit Secondary Failover LAN Interface: sync Port-channel1 (up) Reconnect timeout 0:00:00 Unit Poll frequency 1 seconds, holdtime 15 seconds Interface Poll frequency 5 seconds, holdtime 25 seconds Interface Policy 1 Monitored Interfaces 0 of 1292 maximum MAC Address Move Notification Interval not set Version: Ours 9.12(4)56, Mate 9.12(4)56 Serial Number: Ours JADSERIAL2, Mate JADSERIAL1 Last Failover at: 20:51:27 GMT May 23 2023 This host: Secondary - Standby Ready Active time: 0 (sec) slot 0: FPR-2110 hw/sw rev (49.46/9.12(4)56) status (Up Sys) Interface inside (10.0.0.2): Normal (Not-Monitored) Interface outside (10.1.1.2): Normal (Not-Monitored) Interface management (10.2.2.2): Normal (Not-Monitored) Other host: Primary - Active Active time: 71635 (sec) slot 0: FPR-2110 hw/sw rev (49.46/9.12(4)56) status (Up Sys) Interface inside (10.0.0.1: Normal (Not-Monitored) Interface outide (10.1.1.1): Normal (Not-Monitored)

Interface management (10.2.2.1): Normal (Not-Monitored)

## Sobre esta tradução

A Cisco traduziu este documento com a ajuda de tecnologias de tradução automática e humana para oferecer conteúdo de suporte aos seus usuários no seu próprio idioma, independentemente da localização.

Observe que mesmo a melhor tradução automática não será tão precisa quanto as realizadas por um tradutor profissional.

A Cisco Systems, Inc. não se responsabiliza pela precisão destas traduções e recomenda que o documento original em inglês (link fornecido) seja sempre consultado.